Mobile View

1. Once you have logged into your account, go to your profile page by selecting "My Profile" and then selecting "My Info".

| ← <sup>васк</sup><br>My Profile |  |
|---------------------------------|--|
| My Info                         |  |
| Memberships                     |  |
| Online Membership               |  |

2. Scroll down to "Schedules" and select "Switch to List View".
 Schedules

| Switch to List | View |                        |   |
|----------------|------|------------------------|---|
| <              | â    | <u> 26 Jul - 2 Aug</u> | > |
|                |      | No events were found.  |   |

3. Select "Actions".

| Name             | I Action |  |
|------------------|----------|--|
| <u>Cycle Mix</u> | Actions  |  |
| 4                |          |  |

#### 4. Select "Withdraw".

| Switch to Ca   | lendar View      |
|----------------|------------------|
| Activity Type: | Activities 🗸     |
| show: Curre    | ent & Future     |
| Name           | I Action         |
| Cycle Mix      | Print            |
|                | Withdraw         |
| •              | Add to Calendar  |
| <b>1</b>       | 1 - 1 of 1 items |

5. Select "Withdraw".

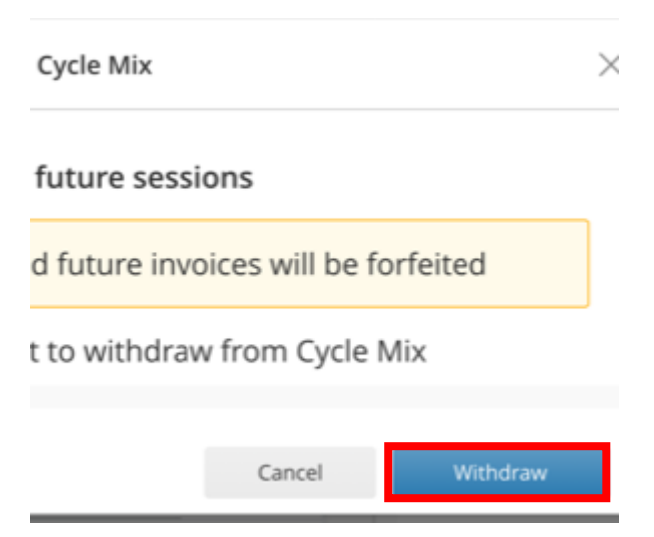

#### Laptop or PC View

# 1. Once you have logged into your account, go to your profile page by hovering over "My Profile" and then selecting "My Info"

| City of Canada Bay - Concord Oval Recret<br>We Dock Leisure Center<br>Over Construction Center<br>Over Construction Center<br>Over Construction Center<br>Over Construction Center<br>Over Construction Center<br>Over Construction Center<br>Over Construction Center<br>Over Construction Center<br>Over Construction Center<br>Over Construction Center<br>Over Construction Center<br>Over Construction Center<br>Over Construction Center<br>Over Construction Center<br>Over Center<br>Over Construction Center<br>Over Construction Center<br>Over Center<br>Over | Canada Bay - Concord Oval Recreation Centre & Five Dock Leisure Centre 4/9911 6300 |                   |          |                  |
|----------------------------------------------------------------------------------------------------|------------------------------------------------------------------------------------|-------------------|----------|------------------|
|                                                                                                    | Memberships                                                                        | Ø My Profile ▼    | Book Now | G Launch Website |
| Family Member Detail                                                                                                    |                                                                                    | My Info           | ftm      |                  |
|                                                                                                    |                                                                                    | Memberships       | 0        |                  |
| Edit Manage Login Ar                                                                                                    | dd Family Member                                                                   | Online Membership | ship     |                  |

#### 2. Scroll down to "Schedules" to see an overview of your bookings

| < August | t 2023 > | Switch to List View                                                 |          |        |          | Export to PDF v |
|----------|----------|---------------------------------------------------------------------|----------|--------|----------|-----------------|
| Monday   | Tuesday  | Wednesday                                                           | Thursday | Friday | Saturday | Sunday          |
| 31       | 01       | 02                                                                  | 03       | 04     | 05       | 06              |
| 07       | 08       | 09<br>9:30 AM-10:15 AM<br>Cycle Mix / CORC Cycle Studio<br>Withdraw | 10       | 11     | 12       | 13              |
| 14       | 15       | 16                                                                  | 17       | 18     | 19       | 20              |
| 21       | 22       | 23                                                                  | 24       | 25     | 26       | 27              |
| 28       | 29       | 30                                                                  | 31       | 01     | 02       | 03              |
| 04       | 05       | 06                                                                  | 07       | 08     | 09       | 10              |

### 3. Once you have found your booking, select the withdraw button

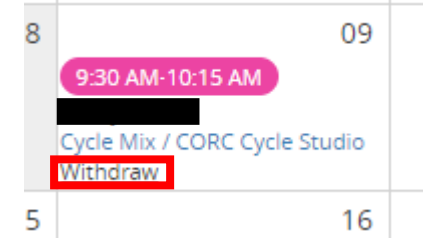

4. On the below pop-up, select "withdraw". The payment will automatically be added to your account credit for us against a future booking.

| Withdraw                         | from this session                                                                                 | ×             |  |
|----------------------------------|---------------------------------------------------------------------------------------------------|---------------|--|
| Withdrawal sessions              | Wednesday 09/08/2023 9:30 AM - 10:15 AM                                                           |               |  |
| Fees<br>Cost per session: \$0.00 |                                                                                                   |               |  |
| Refund Method:                   | Refunded to original payment method<br>There are no valid payments to refund for this transaction |               |  |
| Total Refund: \$0.00.            |                                                                                                   |               |  |
|                                  | Car                                                                                               | icel Withdraw |  |

## 5. Once the session has been withdrawn, you will see the below confirmation!

| Withdraw            | from this session       |      |  |  |
|---------------------|-------------------------|------|--|--|
| Attendee has been s | successfully withdrawn  |      |  |  |
| 🖂 Email Receipt     | Withdrawal Confirmation | Done |  |  |
|                     |                         |      |  |  |